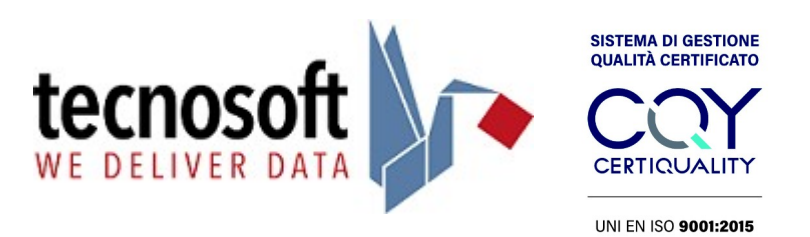

# ISTRUZIONI CONFIGURAZIONE DI RETE DI RELAY ALARM SYSTEM PER DEEPWAVE

### Prerequisiti

Per configurare e testare il DeepWave Relay Alarm System è necessario avere:

- 1) Dispositivo Relay Alarm System con alimentatore
- 2) CD con il Software Brainboxes Boost.IO Suite 3.7
- 3) Programma TSLog21 versione 1.3.2.0 o successiva installato e configurato
- 4) Browser FireFox

#### Configurazione

- 1. Collegare il cavo Ethernet e l'alimentazione del Relay Alarm System.
- 2. Avviare il programma Boost.IO Manager sul proprio PC usando il CD fornito (BrainBoxes Boost I/O Suite 3.7).

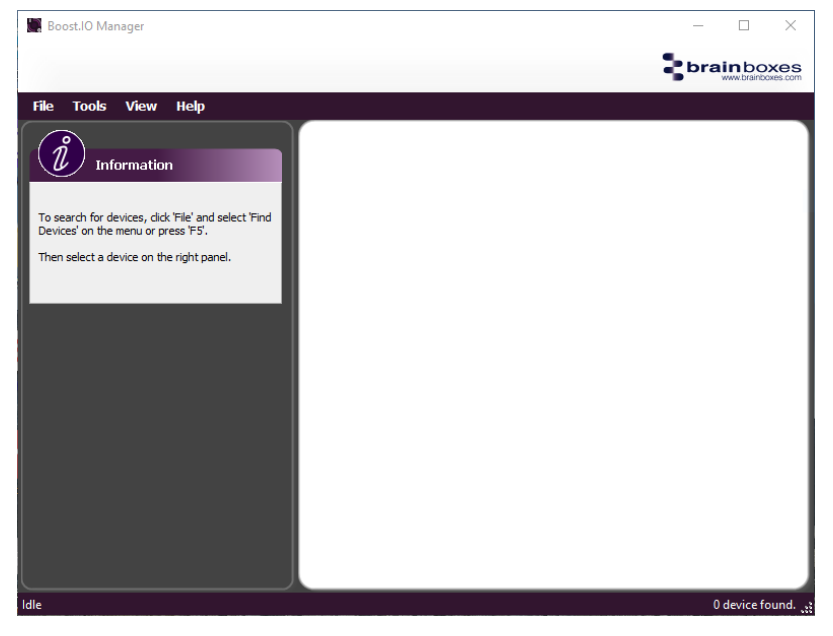

3. Premere il tasto F5.

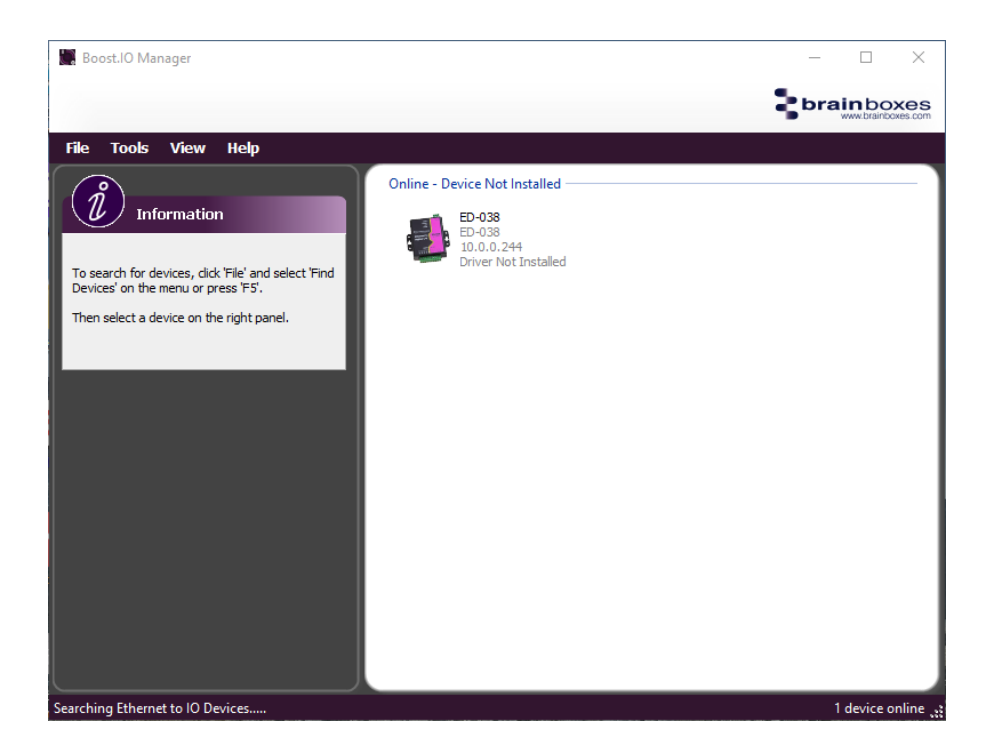

Se non viene visualizzato il dispositivo controllare i collegamenti Ethernet e di alimentazione.

- 4. Prendere nota dell'indirizzo IP assegnato al dispositivo (per esempio 192.168.1.254).
- 5. Aprire il browser Firefox e digitare l'indirizzo IP appena annotato.

| ← → ♂ Ø Å 10.0.0.244/9/home ☆ Q Cerca                                                                                                    |  |
|----------------------------------------------------------------------------------------------------|--|
| Useice Hame ED-201<br>Lecition: Finneer & 427<br>Mode ED-201<br>Finneer & 427<br>Mode 2D-201<br>Up Time: the 32min 523 sec                                                                                                    |  |
| Image: Notice Information Device Information Location Location   Image: Notice Information Device Information Control Control   Image: Notice Information Device Information Control Control   Image: Notice Information Device Information Control Control   Image: Notice Information Control Control Control   Image: Notice Information Control Control Control   Image: Notice Information Control Control Control   Image: Notice Information Control Control Control   Image: Notice Information Control Control Control   Image: Notice Information Control Control Control   Image: Notice Information Control Control Control   Image: Notice Information Control Control Control   Image: Notice Information Control Control Control   Image: Notice Information Control Control Control   Image: Notice Information Control Control Control   Image: Notice Information Control Control Control   Image: Notice Information Control Control Control |  |
| Light line (LT)<br>Digital line (LT)<br>Digital line (LT)<br>Connections Statistics Deutics IP Settings<br>Connected Devices MAddress Prefaced Devices<br>MAddress Prefaced Devices                                                                                                    |  |
| Update Internat: 10 seconds v                                                                                                    |  |

Se non si visualizza la pagina controllare i collegamenti Ethernet e di alimentazione..

- 6. Prendere nota del Mac Address per sapere esattamente quale dispositivo state modificando, nel caso ne aveste più di uno. Il Mac Address si trova in alto a destra, MAC, ed è scritto su un'etichetta sul dispositivo).
- 7. Selezionare Network.

| - → ♂ O 🔒 10.0. | 0.244/#/network                                                                                                    | 슜 Cerca                                                                                                    |  |
|-----------------|----------------------------------------------------------------------------------------------------|----------------------------------------------------------------------------------------------------|--|
|                 | Exercise Event Disaborate cons Event Disaborate cons | Bit of Nume: ED:03     Mondet D:03       Location:     Mondet D:03       Up Time: the Xima: 2 tase:     Mondet D:03       word-Administrate Hord: Changing by selfbas:     Mondet D:03       Word-Ministrate Hord: Changing by selfbas:     Mondet D:03       Word-Ministrate Hord: Changing by selfbas: |  |

- 8. Selezionare Assign Static IP Address e compilare l'indirizzo IP con un indirizzo IP libero sulla vostra rete, compilare Subnet Mask e Gateway Address opportunamente. Premere Save. Attendere 20 secondi e togliere e rimettere alimentazione al Relay Alarm System.
- 9. Digitare il nuovo indirizzo IP in FireFox. Se si apre la pagina allora la modifica è andata a buon fine, altrimenti ripetere la procedura.

| Line    | Mode           | Power-On Value      | Safe Value | Quick Stop Value | Debounce Time<br>(ms) |
|---------|----------------|---------------------|------------|------------------|-----------------------|
| RL 0    | Relay          | OFF V               | OFF V      | OFF V            | N/A                   |
| RL 1    | Relay          | OFF V               | OFF V      | OFF V            | N/A                   |
| RL 2    | Relay          | OFF V               | OFF V      | OFF V            | N/A                   |
| Din 0   | Digital Input  | N/A                 | N/A        | N/A              | 30                    |
| Din 1   | Digital Input  | N/A                 | N/A        | N/A              | 0                     |
| Din 2   | Digital Input  | N/A                 | N/A        | N/A              | 0                     |
| Pleases | Select Quick S | top IO Line : Din 0 | ✓ when     | Falling Edge 🗸   |                       |
| Save    | Cancel Cl      | nanges              |            |                  |                       |

10. Per configurare il funzionamento del pulsante selezionare IO Lines.

11. Configurare i campi come nell'esempio e fare clic su Save.

#### Test

- 1. Avviare TSLog21 configurato per collegarsi ad un Helios.
- 2. Eseguire l'accesso al programma con un utente Amministratore.
- 3. Selezionare Archivio $\rightarrow$ Allarmi $\rightarrow$ Configurazione allarmi $\rightarrow$  Metodi $\rightarrow$ Relays e premere il pulsante Test.

| cesso       | Dati      | Visuali: | zzazione | 20 Ev     | ents A | rchivio Cor | figurazione    |              |                |  | J |
|-------------|-----------|----------|----------|-----------|--------|-------------|----------------|--------------|----------------|--|---|
| tazioni     | Utenti    | Group    | Sensor   | Allarmi   | Gatew  | vav e Nodi  | Salvataggio e  | ripristino   |                |  |   |
| <b>a</b>    |           |          |          |           | 8      | 3           |                |              |                |  |   |
| ۳ <u>سم</u> | Jtenti al | armi 🍍   | 🧖 Gru    | ppi allar | mi     | S Configu   | razione allarn | ni           |                |  |   |
| Generale    | Metodi    |          |          |           |        |             |                |              |                |  |   |
| E-Mail      | SMS Rel   | ays      |          |           |        |             |                |              |                |  |   |
| 1           | Below     | minimum  | Above n  | naximum   | 🗌 NaN  | No power    | Battery low    | Sensor error | No data node   |  |   |
| 2           | Below     | minimum  | Above n  | naximum   | 🗌 NaN  | No power    | Battery low    | Sensor error | No data node   |  |   |
| 3           | Below     | minimum  | Above n  | naximum   | 🗹 NaN  | 🗸 No power  | Battery low    | Sensor error | 🗸 No data node |  |   |
| 5           |           |          |          |           |        |             | U battery low  | Senaor error |                |  |   |
| Te          | est       |          |          |           |        |             |                |              |                |  |   |
|             |           |          |          |           |        |             |                |              |                |  |   |
|             |           |          |          |           |        |             |                |              |                |  |   |
|             |           |          |          |           |        |             |                |              |                |  |   |
|             |           |          |          |           |        |             |                |              |                |  |   |
|             |           |          |          |           |        |             |                |              |                |  |   |
|             |           |          |          |           |        |             |                |              |                |  |   |
|             |           |          |          |           |        |             |                |              |                |  |   |
|             |           |          |          |           |        |             |                |              |                |  |   |
|             |           |          |          |           |        |             |                |              |                |  |   |
|             |           |          |          |           |        |             |                |              |                |  |   |
|             |           |          |          |           |        |             |                |              |                |  |   |
|             |           |          |          |           |        |             |                |              |                |  |   |
|             |           |          |          |           |        |             |                |              |                |  |   |
|             |           |          |          |           |        |             |                |              |                |  |   |
|             |           |          |          |           |        |             |                |              |                |  |   |

4. Digitare l'indirizzo IP del dispositivo da testare.

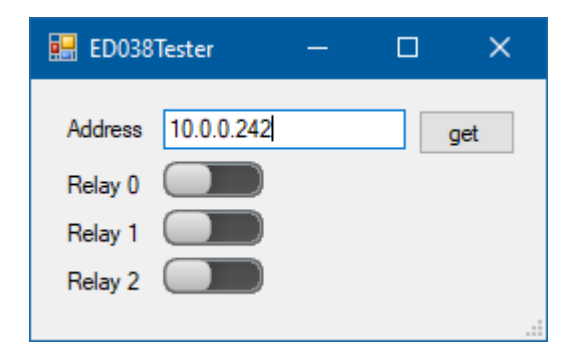

- 5. Per attivare i relè cambiare lo stato del relativo controllo (Relay 0, 1, 2).
- 6. Il pulsante Get permette di ottenere dal modulo lo stato attuale dei relays. Per verificare il corretto funzionamento del pulsante attivare un relè e premere il pulsante per verificare che il relais venga resettato.

## Configurazione allarme su TSLog21

- 1. Avviare TSLog21 configurato per collegarsi ad un Helios.
- 2. Eseguire l'accesso al programma con un utente Amministratore.
- 3. Selezionare Archivio→Allarmi→Utenti allarmi.
- 4. Assegnare un nome all'utente e scrivere, nel campo Email "ED038: [Indirizzo IP del dispositivo].

| 🕼 AlarmUser |                     |
|-------------|---------------------|
| Nome        | RelèAlam            |
| Descrizione | Allarme locale Relè |
| Telefono    |                     |
| EMail       | ED038:192.168.1.200 |
| Abilitato   |                     |

- 5. Abilitarlo agendo sul pulsante sotto al campo Email
- 6. Fare clic su OK e riaprirlo subito dopo.
- 7. Assegnare gli Allarmi per cui deve scattare il relè nel riquadro Allarmi.

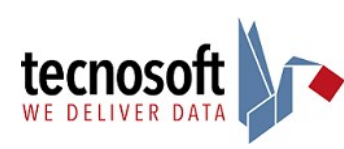